## 族語直播共學軟體與設備設定

- 一、軟體設定及電腦系統檢測說明
- 1. 使用軟體 Polycom RealPresence Desktop(如圖)

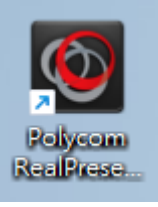

2. 打開之後新增通話(如圖)

| Polycom RealPresence Desktop | () かいのうまでは、「「「」」」では、「」」では、「」、「」、「」、「」、「」、「」、「」、「」、「」、「」、「」、「」、「」、 | - □ ×<br>室 |
|------------------------------|----------------------------------------------------------------------------------------------------|------------|
| 0                            |                                                                                                    | 0          |

3. 教室代碼輸入 1804, 然後按通話(如圖)

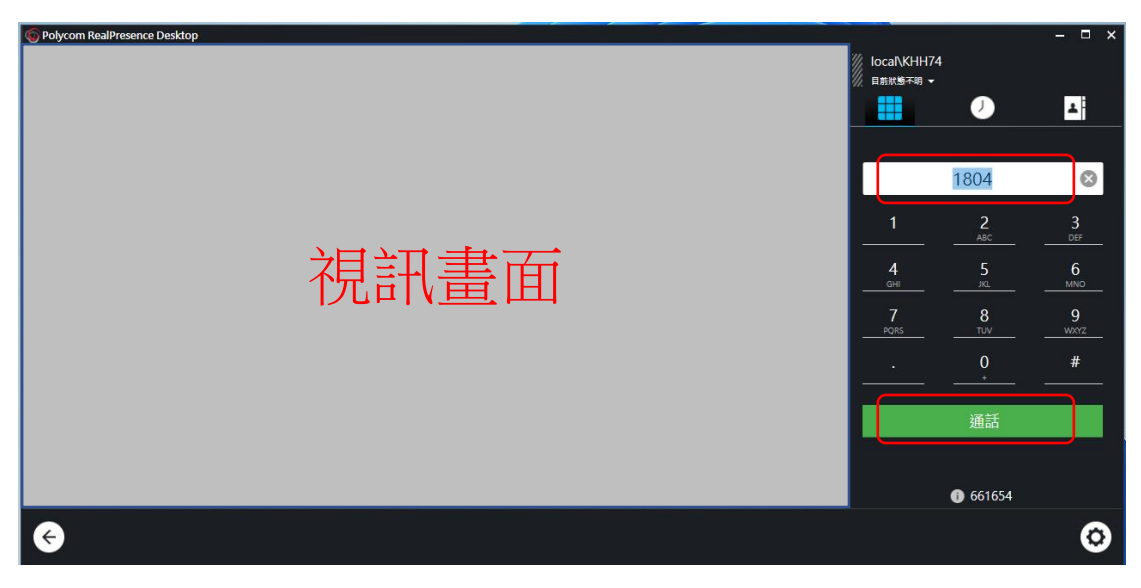

4. 設備設定,按右下角齒輪進入設定畫面(如圖)

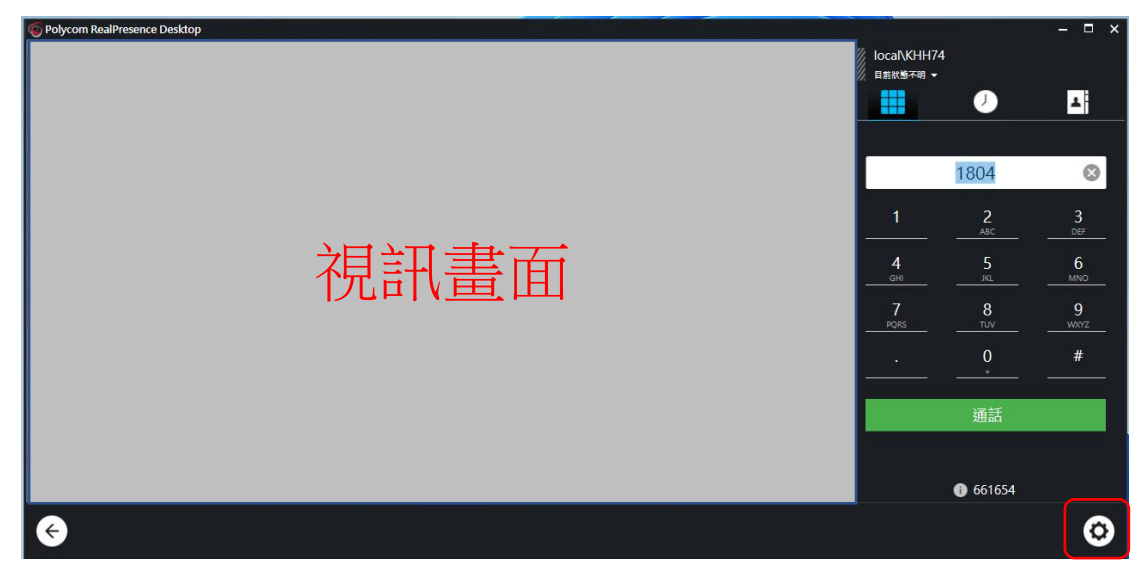

5. 設定音效裝置,輸入跟輸出都選 Jabra Speak 710(如圖)

| 6 Polycom RealPresence Desktop |                            |                       |        | – 🗆 ×   |
|--------------------------------|----------------------------|-----------------------|--------|---------|
| ● 設定值                          |                            | Iocal\KHH<br>目前狀態不明 • | 74     |         |
| 設定檔                            |                            |                       | J      | 1       |
| 一般                             | 音双輸人装置 (娄克風):<br>          |                       |        |         |
| 通話速率                           | 音效輸出裝置 (喇叭):               |                       | 1804   | $\odot$ |
| 音效裝置                           | 「明川小 (Jabra Speak 710) ・   | 1                     | 2      | 3       |
| 攝影機                            | USB Headset Acoustic Fence | <u> </u>              |        |         |
| 進階                             | ✓ 靜音提醒                     | 4<br>                 |        |         |
| 測試功能                           |                            | 7<br>PQRS             |        |         |
|                                |                            |                       |        |         |
|                                |                            |                       |        |         |
|                                |                            |                       | 通話     |         |
|                                | 確定 取消                      |                       |        |         |
|                                |                            |                       | 661654 |         |
| e                              |                            |                       |        | 0       |

6. 設定攝影機(視訊鏡頭),視訊裝置為 Logi C270 HD(如圖)

| Polycom RealPresence Desktop |                             |                         |          | - 🗆 ×   |
|------------------------------|-----------------------------|-------------------------|----------|---------|
| ◆ 設定值                        |                             | local\KHH74<br>目前狀態不明 ▼ | 1        |         |
| 設定檔                          |                             |                         |          | 1       |
| 一般                           |                             |                         |          |         |
| 通話速率                         |                             |                         | 1804     | $\odot$ |
| 音效裝置                         |                             | 1                       | 2        | 3       |
| 攝影機                          | 倪訊畫詛                        |                         |          |         |
| 進階                           |                             |                         |          |         |
| 測試功能                         |                             |                         |          |         |
|                              | 視訊裝置:                       |                         |          |         |
|                              | Logi C270 HD \ - Webcam 設定值 |                         | 通話       |         |
|                              | 確定 取消                       |                         | 661654   |         |
| G                            |                             |                         | 0.001031 | 0       |

如果設定好還是沒有聲音,記得檢查電腦系統的喇叭配置,先到右下方的工具列,選擇喇叭圖案(如圖)

| ヘ 中 □□□ ↓午 10:51 2023/9/13 | 0 |
|----------------------------|---|
|----------------------------|---|

8. 打開後選擇喇叭音量右方的>符號(如圖)

| 拉助士日       |                  |
|------------|------------------|
| 岡即工具       | 鄰近分享             |
| <u>0</u> > |                  |
| 投影         |                  |
|            |                  |
|            | <u>ロ</u> ><br>投影 |

9. 展開後選擇 Jabra Speak 710(如圖)

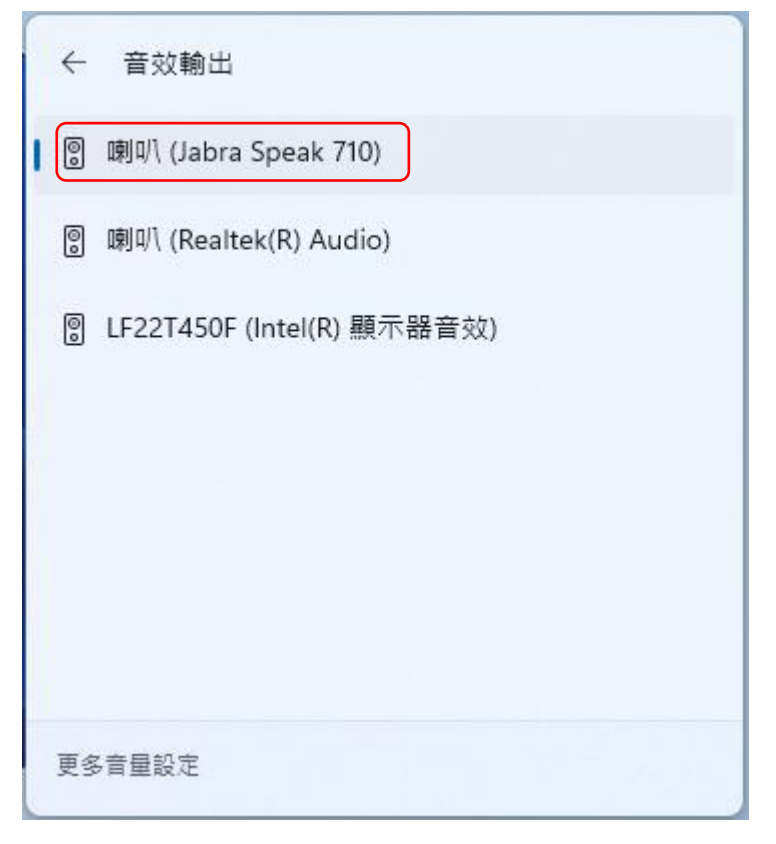

- 二、使用主機及設備接法
- 1. 學生主機
  - 1號&2號

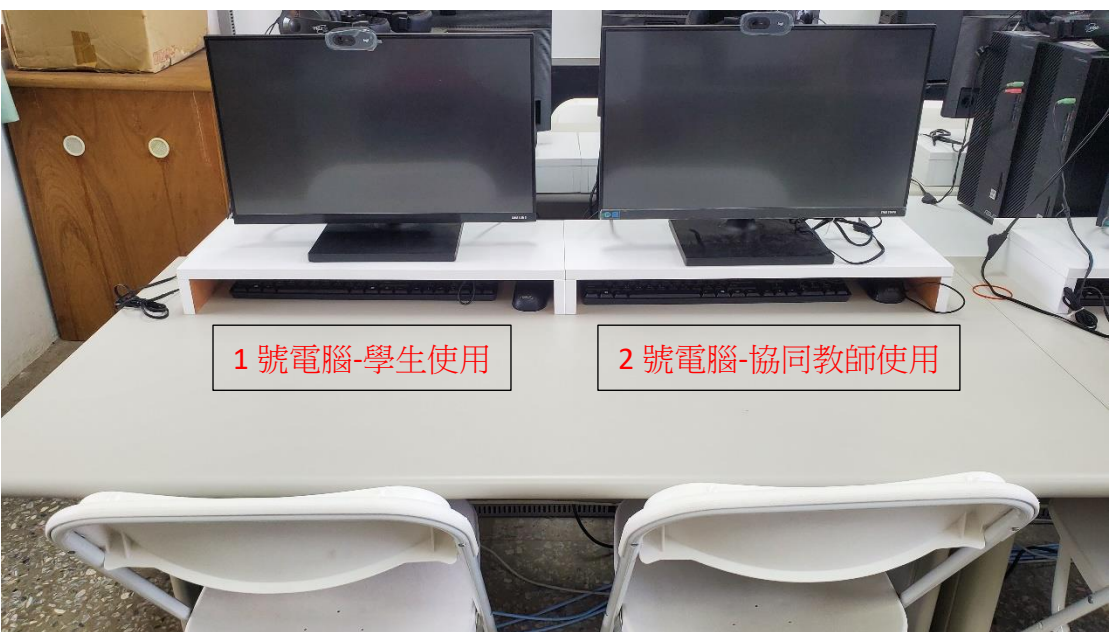

2. Jabra 710 會議麥克風喇叭放在防潮箱裡

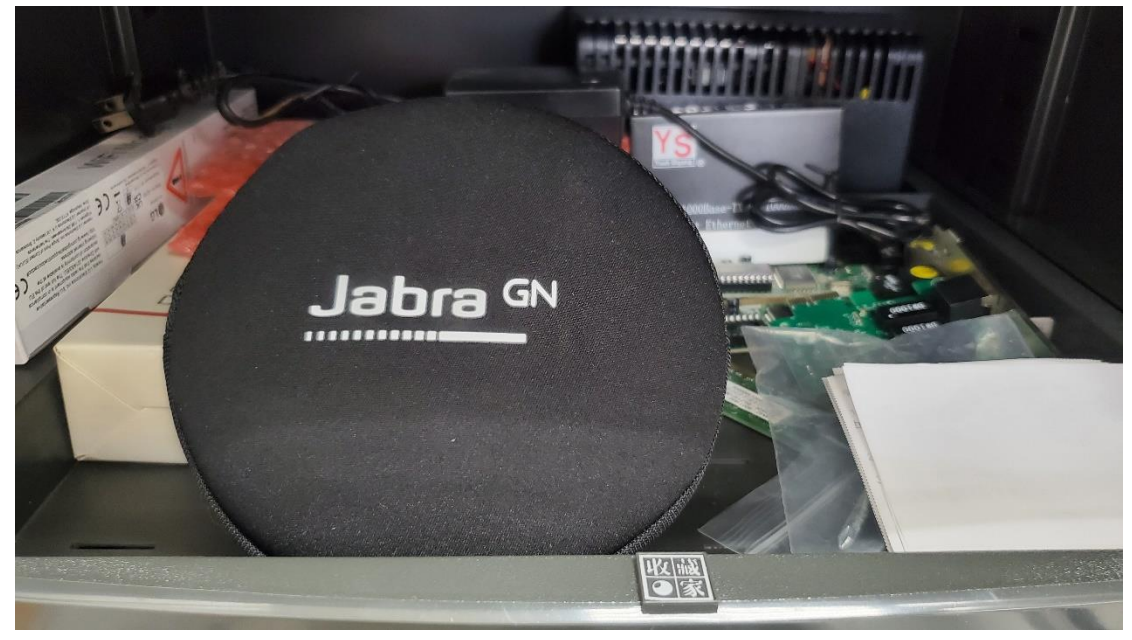

3. Jabra 710 有 USB 線,可收納在機身

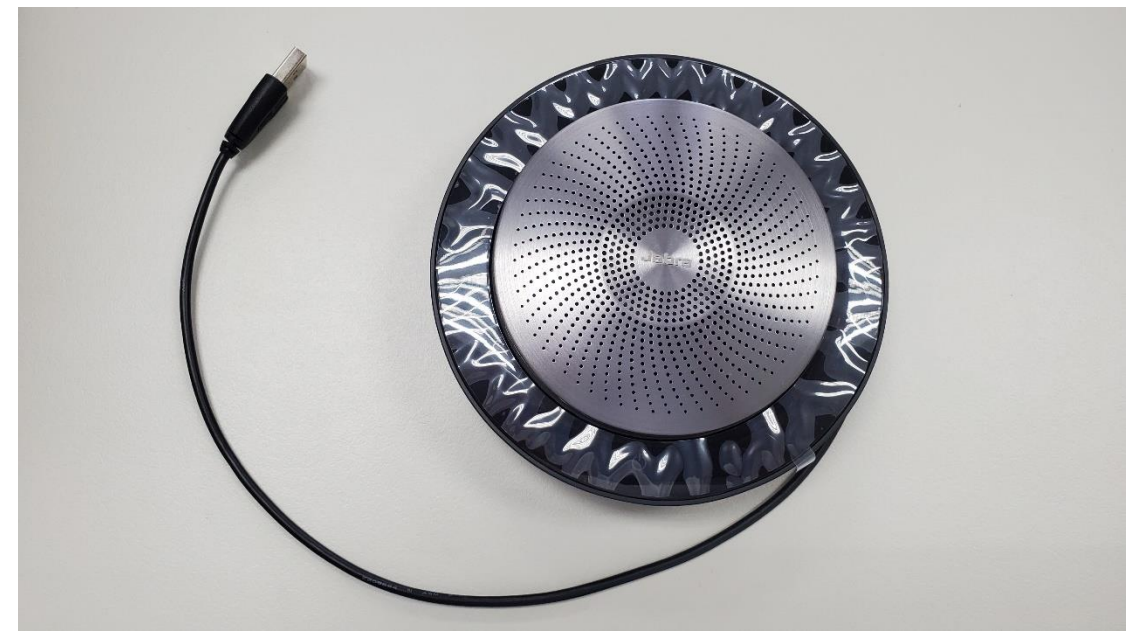

4. Jabra 710 接電腦後放在螢幕架上

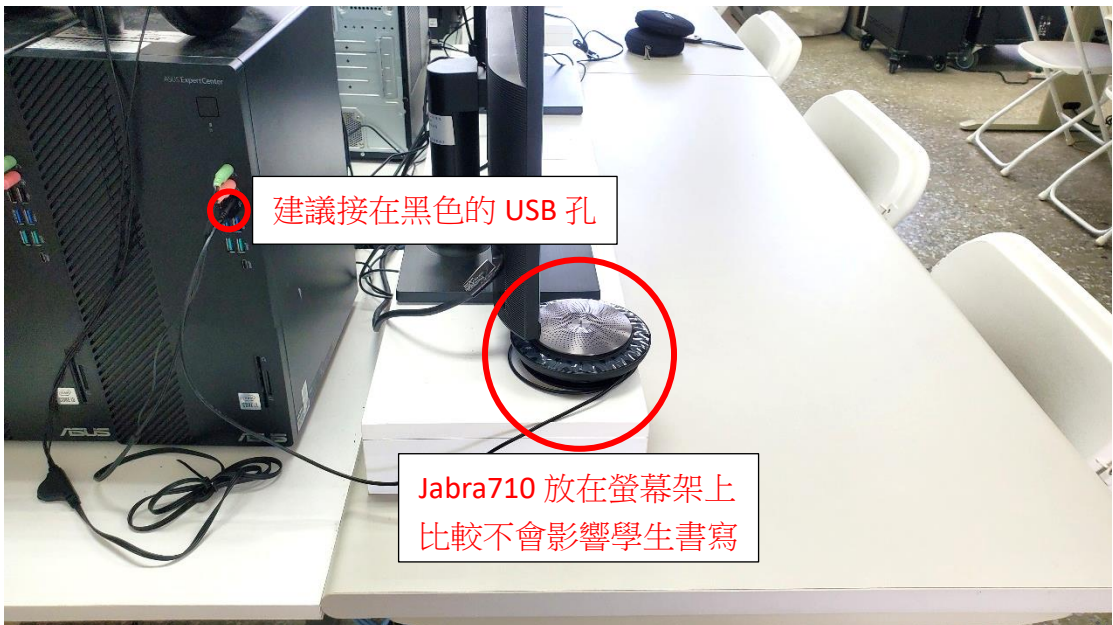